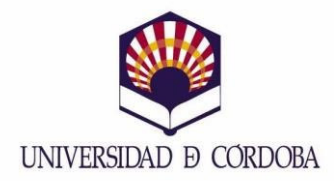

## PASOS A SEGUIR PARA CONTRATAR EL SEGURO

Para poder acceder al formulario web del seguro, click en el siguiente enlace:

## https://oncampus.es/uco

Es necesario tener en cuenta lo siguiente:

1.- El estudiante que vaya a realizar una estancia de un programa de movilidad gestionado por la Universidad de Córdoba, tiene que contratar el seguro complementario OnCampus UCO.

2.- En el apartado CALCULA TU PRESUPUESTO podrás ver el resumen de coberturas que incluye el seguro, y deberás indicar la fecha de comienzo y de finalización de la estancia, incluyendo días de viaje. El periodo no podrá ser superior a 12 meses desde la fecha de inicio de la contratación del seguro.

3. Deberás indicar también el país de origen y el destino en el que cursará el programa.

4.- Una vez cumplimentados todos estos campos, hay que pulsar "Calcular Precio" y luego "SIGUIENTE" para iniciar su contratación.

| UNIVERSIDAD DE CÓRDOBA            | orcampus                                                     |
|-----------------------------------|--------------------------------------------------------------|
| <section-header></section-header> | Córdoba                                                      |
|                                   | Descargar coberturas     Descargar (PID      CALCULAR PRECIO |
|                                   |                                                              |

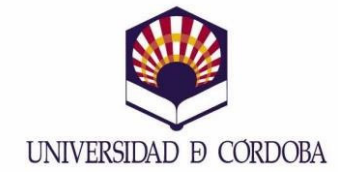

En la siguiente página deberás introducir tus datos de usuario (email y contraseña) o si no tienes un usuario creado, crear uno.

| Uncampus                                                                                                    | UCO                                                                                                    |
|----------------------------------------------------------------------------------------------------|----------------------------------------------------------------------------------------------------|
| Universidad de Có                                                                                                    | rdoba                                                                                                    |
| ORCAMPUS LOC<br>Seguro de asistencia en vieje destinado a cubrir tanto movilidades internacionales (de<br>sumos salientes y entrantes) como nacionales.<br>Le una cubrica de cubrir medad y accidente hasta 100.000 euros.<br>Agantias de euripensia<br>Agantias de euripensia.<br>Agonos ablidad Civil Privada, con límite de 100.000 euros.<br>Instrute la relación completa de garantías y límites, así como el ámbito territorial de<br>solucación, en el documento «Descarga de Coberturas».<br>VOLVER | Contraction  Contraction  Cont |

A continuación, deberán indicarse los datos personales. No se deben poner tildes, ni abreviaturas, ya que, en ese caso, daría error al grabar los mismos.

En la siguiente pantalla constará un resumen de los datos, y deberán aceptarse obligatoriamente:

- Método de pago Tarjeta bancaria.
- Política de Privacidad
- Condiciones Generales de la póliza.

| _                                                                                                    |                                                                                                    |
|----------------------------------------------------------------------------------------------------|----------------------------------------------------------------------------------------------------|
| NALMPLY USU<br>Market de aviation can independent an activation menuficidade internacionales (etc.<br>succession can can can can can can can can can ca | Periodo de cobertura   2n1/0221 - 201/02021   Datos del asegurado   orcampus Apelido   de cobertura   de cobertura   2n1/0222 - 201/02021   Datos del asegurado   orcampus Apelido   de cobertura   general   de cobertura   periodo de cobertura   de cobertura   de cobertura   general   Periodo de cobertura   periodo de cobertura   de cobertura   periodo de cobertura   periodo de cobertura |

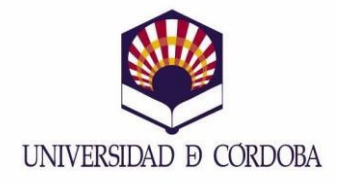

Por último, solamente quedaría introducir los datos de tarjeta bancaria. Recibirá en su correo electrónico la documentación del seguro.

|                              | Finalizar compra                           |
|------------------------------|--------------------------------------------|
| ORDER NUMBER: FECHA:         | TOTAL: PRIMERI METHOD:                     |
| 186197 27 octubre,           | 021 19,00C Pago con tarjeta                |
| Gracias por su pedido, por f | vor pulsa el botón para pagar con Tarjeta. |
| PAGAR CON TARJETA            | Cancelar Pedido                            |

Para poder realizar la estancia de movilidad, es necesario entregar una copia de este impreso en la Oficina de Relaciones Internacionales, ya que de otra manera, no se podría realizar la misma.